# 云蜻蜓投标工作台操作说明

### 目录

| ─`,      | 用户注册         | 2  |
|----------|--------------|----|
| <u> </u> | 用户登录         | 5  |
| 三、       | 招标公告         | 7  |
|          | 3.1 招标公告列表   | 7  |
|          | 3.2 查询招标公告   | 7  |
|          | 3.3 收藏招标公告   | 9  |
|          | 3.4 我的收藏     | 10 |
|          | 3.5 报名       | 14 |
| 四、       | 开标日历         | 15 |
|          | 4.1 我的日历     | 15 |
|          | 4.1.1 新增日程   | 16 |
|          | 4.1.2 查看日程详情 |    |
|          | 4.1.3 修改日程   | 18 |
|          | 4.1.4 删除日程   | 19 |
|          | 4.1.5 导出日程   | 19 |
|          | 4.2 近期预开标    | 19 |
| 五、       | 公告/日程        | 21 |
|          | 5.1 个人中心     | 21 |
|          | 5.2 兑换公告     | 21 |
|          | 5.3 兑换日程     | 23 |
|          | 5.4 购买公告     | 23 |
|          | 5.4 购买日程     | 25 |

## 一、 用户注册

1. 打开链接 <u>http://toubiao.yqtsoft.com</u> 默认进入招标公告三天内页签,

| デマテム<br>Gloud Drage                   | 投标工作台 R 招标公告 [                                                                           | マ 开标日历 (名)个、                                    | 人中心                                          |        |                                                 | 登录注册       |
|---------------------------------------|------------------------------------------------------------------------------------------|-------------------------------------------------|----------------------------------------------|--------|-------------------------------------------------|------------|
| 所属地区:                                 | 全部                                                                                       | ∨ 资质要求:                                         | 请选择                                          | 合同价格:  | 请选择                                             | v          |
| 评标方法:                                 | 全部                                                                                       | ∨ 是否远程:                                         | 全部 🗸                                         | 业绩要求:  | 全部                                              | ~          |
| 信用分要求:                                | 全部                                                                                       | ∨ 是否EPC:                                        | 全部 🗸                                         | 关键内容:  | 请输入标段编号或标段名称                                    |            |
| 查询                                    | 重置保存查询条件                                                                                 |                                                 |                                              |        | <b>三</b> 我的条                                    | (件(0) 收起 へ |
|                                       |                                                                                          |                                                 |                                              |        |                                                 |            |
| 全部                                    | 一周内(58) 三天内(1                                                                            | 0) 合 我的收藏                                       | (0)                                          |        |                                                 |            |
| 六合分<br>企业资质<br>项目经理<br>工期: 总(<br>是否远程 | 中心   ALH190761-01SG   资格<br>: 施工总承包建筑工程三级(含)以上。<br>資质: 注册建造师证建筑工程二级(含)<br>50日历天<br>开标: 是 | 張后軍 六合区雄州街<br>以上。<br>业绩要求: 无<br>入園方法: 方法一       | 街道红光村无害化户厕改造项目土建、<br>信用分要求: 无<br>评场方法: 合理低价法 | 水电安装   | 合同总价: 100.19万元<br>发布日期: 2019-07-23<br>是否EPC: 否  |            |
| 市交易                                   | 中心   ANJ180910-05SG   资格                                                                 | 孫軍 南京市不动产                                       | 档案馆桩基及基坑支护工程                                 |        |                                                 |            |
| 企业资质<br>项目经理<br>工期: 总1<br>是否远程        | : 专业承包地基与基础工程一级(合)以<br>资质: 注册建造师证建筑工程一级(合)<br>150日历天<br>开标: 是                            | 上。<br>以上。<br><b>业绩要求:</b> 有<br><b>入围方法:</b> 不采用 | <b>信用分要求</b> :有<br>评 <b>标方法:</b> 综合评估法       |        | 合同总价: 3000.00万元<br>发布日期: 2019-07-23<br>是否EPC: 否 | 2          |
| 六合分                                   | 中心   BLH190800-01SG   资格                                                                 | 16年 六合区马鞍街                                      | 前首2019年农村污水处理设施(大圣村                          | 、玉王村、氵 | 尼桥村)项目道路、排水管                                    | 道          |
| 企业资质<br>项目经理                          | :施工总承包市政公用工程三级(含)以<br>資 <b>质:</b> 注册建造师证市政公用工程二级                                         | 上。<br>(含)以上。                                    |                                              |        | 合同总价: 1229.53万元<br>发布日期: 2019-07-23             | Z          |
| 工期: 总6<br>是否远程                        | 60日历天<br>开标: 是                                                                           | 业绩要求:无<br>入围方法:方法三                              | 信用分要求:无<br>评标方法:合理低价法                        |        | 是否EPC: 否                                        |            |

2. 点击右上角注册,打开注册页面,在注册页面依次填写,手机号码、获取的验证码,点击下一步。

|                             | X<br>瓦工作台<br>er Workbench |
|-----------------------------|---------------------------|
| ] 请输入手机号                    |                           |
| ☑ 请输入验证码                    | 发送验证码                     |
| 下 <del>一步</del><br>已有账号? 登录 |                           |

 输入密码,工作单位,勾选协议,点击注册完成,即账号已注册成功,注册成功后会给 予招标公告和开标日程方面的奖励。同时可以插锁验证,验证通过后,奖励翻倍。

|                                          | × |
|------------------------------------------|---|
| 云蜻蜓投标工作台<br>Cloud DragonTender Workbench |   |
| 完善信息                                     |   |
| A 请输入6-16 位密码,数字与字母组合                    |   |
| 请输入您的工作单位名称                              |   |
|                                          |   |
| 阅读并同意 《云蜻蜓网络服务协议》                        |   |

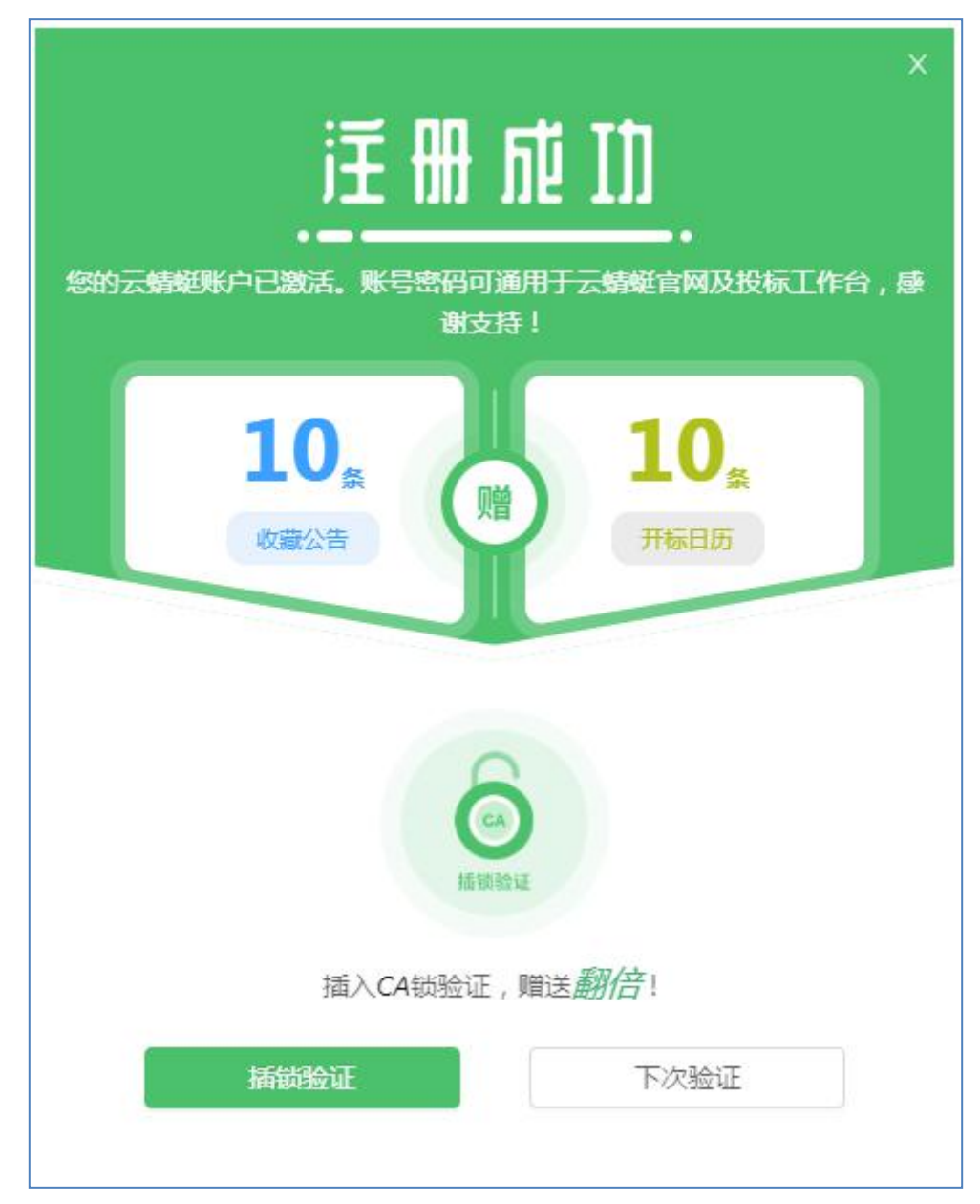

如在注册前将姓名,单位,手机号提供给客服且认证通过,注册成功后将获得更多奖
 励,同时可以使用投标信息来兑换开标日历或招标公告,具体兑换操作详见 5.2

- 注:
- 1) 插锁验证只能在 IE11 浏览器上进行,验证成功后,则奖励翻倍。
- 2) 如已在云蜻蜓官网注册或认证,则在投标工作台可以直接登录,同样享有奖励和兑换权限。
- 3) 在投标工作台注册成功后,可以直接登录官网,如已认证,同样享受积分兑换的权限。
- 未登录状态下,招标公告列表默认显示三天内的招标公告信息,可供浏览,如需查看更多及使用其他 功能,注册登录后即可享有。

## 二、 用户登录

1. 打开链接 <u>http://toubiao.yqtsoft.com</u>,点击右上角登录,打开登录页面,提供两种登录 方式,手机号、密码登录和手机号、验证码登录,任选其一:

| 蜻蜓投标工作台<br>DragonTender Workbench |
|-----------------------------------|
| 动态验证码登录                           |
|                                   |
|                                   |
|                                   |
|                                   |

2. 输入相关信息,点击登录按钮,进入投标工作台,如首次登录则会弹出奖励的提示窗。

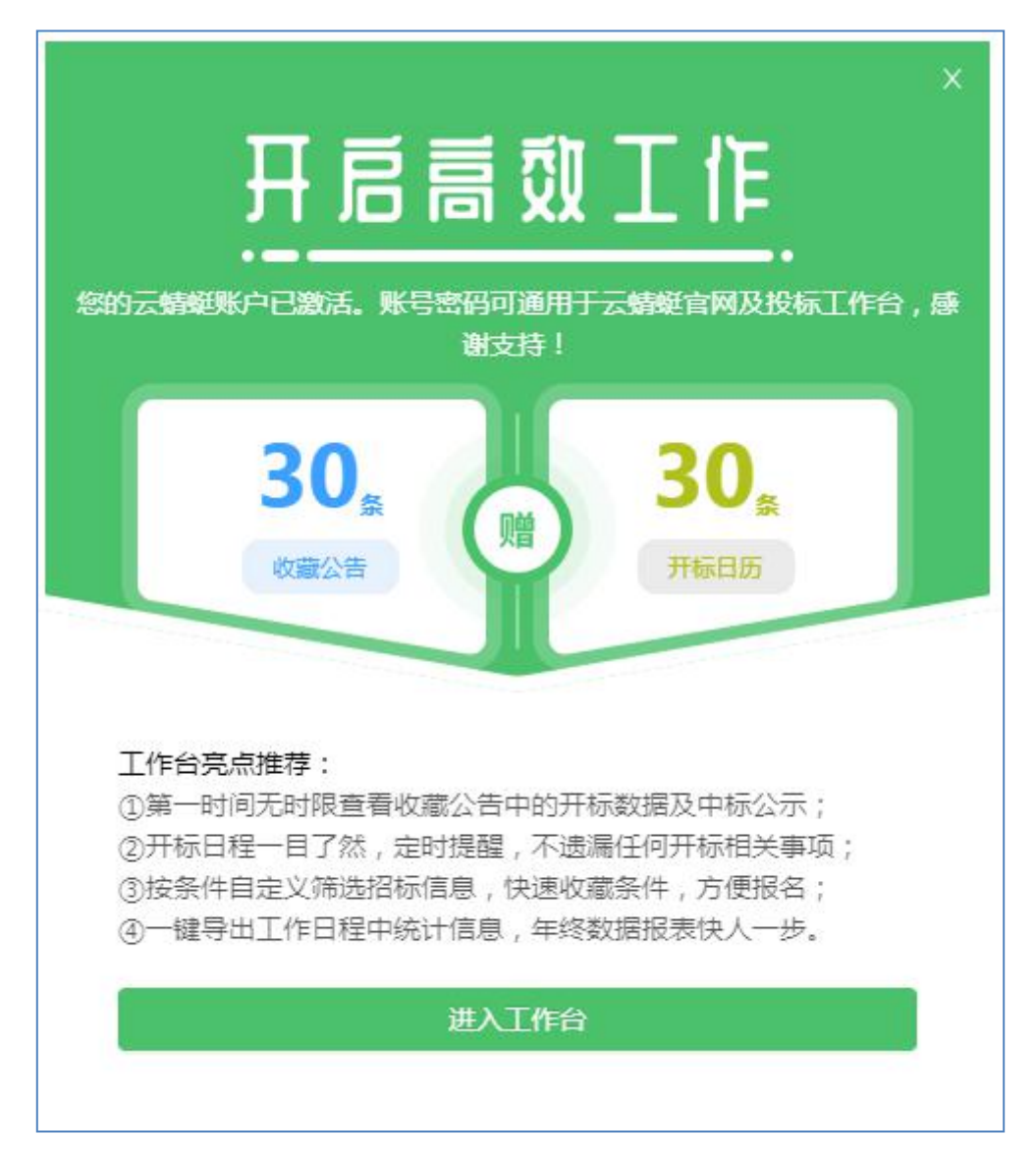

 登录成功后,页面右上角显示当前登录账号、头像以及招标公告和日程已使用数量。如果该账号未通过加密锁验证,则显示验证有礼按钮,点击改按钮可再次验证。验证通过 后奖励翻倍,如已通过客服认证则不需要验证加密锁。

| デマテム<br>Cloud Dragon | 投标工作台<br>Tender Wonbeach |        |        |        |     |   |       | 验证有礼 🔵 👦     | .7<br>01 ⊜0 Ů |
|----------------------|--------------------------|--------|--------|--------|-----|---|-------|--------------|---------------|
| 所属地区:                | 全部                       |        | v      | 资质要求:  | 请选择 | v | 合同价格: | 请选择          | × ]           |
| 评标方法:                | 全部                       |        | ~      | 是否远程:  | 全部  | ~ | 业绩要求: | 全部           | ~             |
| 信用分要求:               | 全部                       |        | $\vee$ | 是否EPC: | 全部  | ~ | 关键内容: | 请输入标段编号或标段名称 |               |
| 查询                   | 重置                       | 保存查询条件 |        |        |     |   |       | 는 我的         | )条件(0) 收起 へ   |

## 三、 招标公告

### 3.1 招标公告列表

登录网站后,点击最上方招标公告菜单导航,进入招标公告列表:

| Scient Biggentenser Workserch C 招标公告 C                       | 开标日历 只个                            | 人中心                 |         | 验证有礼 🔵 🧯                           | 34<br><b>●</b> の |
|--------------------------------------------------------------|------------------------------------|---------------------|---------|------------------------------------|------------------|
| 所屬地区: 鼓楼区                                                    | ∨ 资质要求:                            | 施工总承包 / 建筑工程 / 二级   | ∨ 合同价格: | 请选择                                | ~                |
| 评标方法: 全部                                                     | ∨ 是否远程:                            | 全部                  | ∨ 业绩要求: | 全部                                 | ~ ]              |
| 信用分要求: 全部                                                    | ✓ 是否EPC:                           | 全部                  | ◇ 关键内容: | 请输入标段编号或标段名称                       |                  |
| <b>查询</b> 重置 保存查询条件                                          |                                    |                     |         | l= 我的身                             | ミ件(1) 收起 へ       |
|                                                              |                                    |                     |         |                                    |                  |
| 全部 一周内(50) 三天内(1)                                            | ☆ 我的收藏(8                           | )                   |         |                                    |                  |
| 发布时间: 开始日期 ~ 结束日期                                            | H 🗄                                |                     |         |                                    |                  |
| 市交易中心   ANJ190481-02SG   资格履                                 | 后审   南京地铁七号                        | 号线(鼓楼段)拆除施工         |         |                                    |                  |
| 企业资质:施工总承包建筑工程三级(含)以上。                                       | L                                  |                     |         | 合同总价: 384.87万元                     |                  |
| ↓ 山口空建気(): 「上市建造」の山口連州工程二級(古)人 工期: 总365日历天<br>県否元程开标: 是<br>入 | ⊥。<br>/绩要求:无<br>周方法:不采用            | 信用分要求:无             | 氏价法     | 及布日期: 2019-07-22<br>是否EPC: 否       | \$               |
|                                                              |                                    |                     |         |                                    |                  |
| 溧水分中心   NLS190613-01SG   资格局                                 | 后审   永阳街道中山                        | 山东路800号景观附属工程项目     | 景观绿化    |                                    |                  |
| 企业资质:无<br>项目经理资质:无                                           |                                    |                     |         | 合同总价: 940.00万元<br>发布日期: 2019-07-19 |                  |
| 工期: 总90日历天     业       是否远程开标: 是     入                       | /绩 <b>要求:</b> 无<br><b>围方法:</b> 不采用 | 信用分要求:无<br>评标方法:合理( | 氏价法     | 是否EPC: 否                           | \$               |

## 3.2 查询招标公告

 招标公告列表分为查询区域和数据显示区域,查询区域提供所属地区、资质要求、合同 价格、评标方法、是否远程、业绩要求、信用分要求、是否 EPC 查询、标段标号或标段 名称模糊查询,可根据需求查询需要关注的招标公告。

| <mark>所属地</mark> 区: | ±n <sup>0</sup> ∨ | 资质要求:  | 请选择    ∨ | 合同价格: | 请选择 ∨          |
|---------------------|-------------------|--------|----------|-------|----------------|
| 评标方法:               | 全部 >>             | 是否远程:  | 全部 🗸     | 业绩要求: | 全部 >>>         |
| 信用分要求:              | 全部                | 是否EPC: | 全部       | 关键内容: | 请输入标段编号或标段名称   |
| 查询                  | 重 置 保存查询条件        |        |          |       | 三 我的条件(0) 收起 ∧ |

查询区域提供保存自定义查询条件的功能,选择查询条件后,点击保存查询条件,二次确认后,该查询条件会显示在列表右边我的条件中,当再次查询时,只需点击我的条件,选择保存之前的查询条件,就可快速筛选出符合条件的公告。同时我的条件提供删除操作。

| テ<br>Cioud Drag | 投标工作台 C 招标公告 | 同 开标日历 の名 | 个人中心                |        | 验证           | 有礼 🔵 🕞 😑 🕛                    |
|-----------------|--------------|-----------|---------------------|--------|--------------|-------------------------------|
| 所属地区:           | 鼓楼区          | ∨ 资质要求    | : 施工总承包 / 建筑工程 / 二级 | > 合同份  | 格: 请选择       | ×                             |
| 评标方法:           | 全部           | ▽ 是否远程    | 全部                  | ▽ 业绩要  | <b>球:</b> 全部 | v                             |
| 信用分要求           | 全部           | ✓ 是否EPC:  | 全部                  | ∨ 关键内  | 容: 清输入标      | 没编号或标段名称                      |
| 查询              | 重置保存查询条件     |           |                     |        |              | Ⅲ 我的条件(0) 收起 ∧                |
|                 |              |           |                     |        |              |                               |
| 所属地区:           | 鼓楼区          | 筛选条件      |                     | 同价     | 格: 请选择       |                               |
| 评标方法:           |              | →         | : 討株区               | 续要     | 求: 全部        |                               |
| 信用分要求:          |              | 资质要求      | : 施工总承包/建筑工程/二级     |        | 容: 请输入标题     |                               |
| 查询              | 重置保存查询条件     |           | 現文 消                |        |              |                               |
|                 |              |           |                     |        |              |                               |
| 所属地区:           | 鼓楼区          | ∨ 资质要求:   | 施工总承包 / 建筑工程 / 二级   | ∨ 合同价格 | :: 请选择       | v                             |
| 评标方法:           | 全部           | ∨ 是否远程:   | 全部                  | ∨ 业绩要求 | : 全部         | 条件1 ①                         |
| 信用分要求:          | 全部           | ∨ 是否EPC:  | 全部                  | ✓ 关键内容 | : 请输入标题      | 所属地区: 鼓楼区<br>资质要求: 施工总承包/建筑工程 |
| 查询              | 重置保存查询条件     |           |                     |        |              | Ⅲ 我的条件(1) 收起 ∧                |

 查询区域提供收起和展开功能,点击右边收起按钮则将查询区域暂时隐藏,如需查询再 点击展开按钮,则展开查询区域。

| デン<br>Cloud Dregon | 殳标工作台<br>Tender Workbench |        |   |        |     |   |       | 验证有礼       |               |
|--------------------|---------------------------|--------|---|--------|-----|---|-------|------------|---------------|
| 所属地区:              | 全部                        |        | v | 资质要求:  | 诸选择 | Ŷ | 合同价格: | 请选择        | Ŷ             |
| 评标方法:              | 全部                        |        | ~ | 是否远程:  | 金飾  | ~ | 业绩要求: | 全部         | ~             |
| 信用分要求:             | 全部                        |        | ~ | 是否EPC: | 全部  | ~ | 关键内容: | 请输入标段编号或标段 | 名称            |
| 查询                 | 重置                        | 保存查询条件 |   |        |     |   |       | 1          | 三我的条件(0) 收起 へ |

| デ 云蜻蜓投标工作台<br>Ciousi Bragon Tender Workbench |                                                     |               |                        | 验证有礼 👮                             | 1<br>▶8 ⊜0 <sup>°</sup> (!) |
|----------------------------------------------|-----------------------------------------------------|---------------|------------------------|------------------------------------|-----------------------------|
|                                              |                                                     |               |                        | i= :                               | 我的条件(0) 展开 >                |
|                                              |                                                     |               |                        |                                    |                             |
| 全部 一周内                                       | 1(50) 三天                                            | 内(1) 🗘 我的收    | 癰(6)                   |                                    |                             |
|                                              |                                                     |               |                        |                                    |                             |
| 发布时间:开始                                      | <b>归期 ~</b> 約                                       | 吉束日期 白        |                        |                                    |                             |
| 市交易由心 I ANU1                                 | 90481-0256 1                                        | 8格后宙   南古地甡-  | 七号线(訪楼段)拆除施工           |                                    |                             |
|                                              |                                                     |               |                        |                                    |                             |
| 企业资质: 他上尽/承包。<br>商日は理論者, 注血神:                | 盖巩上作二级(召)以<br>生llllllllllllllllllllllllllllllllllll |               |                        | 合问尽们: 384.87万元<br>治安日期: 2010.07.22 |                             |
| 丁期:总365日历天                                   |                                                     | 小结要求:无        | 信用分要求: 无               | 是否EPC: 否                           |                             |
| 是否远程开标:是                                     |                                                     | 入围方法:不采用      | 评标方法:合理低价法             | Ele e e                            | ш                           |
| 溧水分中心   NLS1                                 | .90613-01SG   }                                     | 资格后审   永阳街道。  | 中山东路800号景观附属工程项目景观绿化   |                                    |                             |
| 企业资质·无                                       |                                                     |               |                        | 合同总价: 940.00万元                     |                             |
| 项目经理资质:无                                     |                                                     |               |                        | 发布日期: 2019-07-19                   | <u>–</u>                    |
| <b>工期:</b> 总90日历天                            |                                                     | 业绩要求:无        | 信用分要求:无                | 是否EPC: 否                           | 5                           |
| 是否远程开标:是                                     |                                                     | 入围方法:不采用      | 评标方法: 合理低价法            |                                    |                             |
| 溧水分中心   ALS1                                 | .40219-21SG   출                                     | 资格后审   新建怡景(  | 主园拆迁安置房工程怡景佳园幼儿园消防喷淋系统 |                                    |                             |
| 企业资质: 专业承包消息                                 | 方设施工程一级(含)」                                         | 以上或者消防工程设计与旅  | 每丁二级(含)以上。             | 合同总价: 30.00万元                      |                             |
| 项目经理资质:注册建订                                  | 当师证机电工程二级                                           | (含)以上或者注册建造师证 | 正小型项目管理师(含)以上。         | 发布日期: 2019-07-19                   | 2                           |
| <b>工期:</b> 总30日历天                            |                                                     | 业绩要求: 无       | 信用分要求: 无               | 是否EPC: 否                           | 1                           |
| 是否远程开标:是                                     |                                                     | 入围方法: 不采用     | 评标方法: 合理低价法            |                                    |                             |
|                                              |                                                     |               |                        |                                    |                             |

 在招标公告数据显示区域提供发布时间区间查询功能,分别在全部和我的收藏页签中, 输入发布时间区间即可查询出时间段内发布的招标公告。

| 发布时间: | 开始日期 | $\sim$ | 结束日期 | Ë |
|-------|------|--------|------|---|
|-------|------|--------|------|---|

## 3.3 收藏招标公告

招标公告数据显示区域,分为4个页签,分别为全部、一周内、三天内、我的收藏,分别显示全部招标公告、一周内发布的招标公告、三天内发布的招标公告以及个人收藏的招标 公告。

在全部或一周内或三天内页签中,点击招标公告右下角的收藏图标,该条公告就会显示 在我的收藏列表中,再次点击收藏图标则取消收藏操作。

| 全部                 | 一周内(50)   | 三天内(1)       | ☆ 我的收藏(8)    |                      |                  |   |
|--------------------|-----------|--------------|--------------|----------------------|------------------|---|
| 发布时间:              | 开始日期      | ~ 结束日期       | Ë            |                      |                  |   |
| 市交易中心              | ANJ190481 | -02SG   资格后审 | 南京地铁七号线(鼓    | 楼段)拆除施工              |                  |   |
| 企业资质:施工            | 总承包建筑工程   | 三级(含)以上。     |              |                      | 合同总价: 384.87万元   | 0 |
| 项目经理资质:            | 注册建造师证建   | 筑工程二级(含)以上。  |              |                      | 发布日期: 2019-07-22 | - |
|                    | 历天        |              | <b>*</b> , 王 | 信用分要求:无              |                  |   |
| <b>上期</b> : 总365日) |           | 业绩要          | 5. 14        | 100 1020 2000 10 200 | ZELLEC. L        | 1 |

| 全部       | 一周内(50)       | 三天内(1)       | ☆ 我的收藏(9) |                                                                                                    |                  |   |
|----------|---------------|--------------|-----------|----------------------------------------------------------------------------------------------------|------------------|---|
| 发布时间:    | 开始日期          | ~ 结束日期       | Ë         |                                                                                                    |                  |   |
| 市交易中化    | ANJ190481   🖒 | -02SG   资格后审 | 南京地铁七号线(  | 技楼段 ) 拆除施工                                                                                                    |                  |   |
| 企业资质:施   | 工总承包建筑工程      | 三级(含)以上。     |           |                                                                                                    | 合同总价: 384.87万元   |   |
| 坝日经埋贷质   | 1: 汪册建這师业建    | 筑上程_级(営)以上。  |           | 200 0 TH 201 0 TH 201 0 TH 201 0 TH 201 0 TH 201 0 TH 201 0 TH 201 0 TH 201 0 TH 201 0 TH 201 0 TH 201 0 TH 201 | 友布日期: 2019-07-22 |   |
| 工期: 总365 | 日历天           | 业绩要          | 求:无       | 信用分要求:无                                                                                                    | 是否EPC: 否         | 1 |
| 是否远程开机   | 示: 是          | 入围方          | 去:不采用     | 评标方法: 合理低价法                                                                                                    |                  |   |
|          |               |              |           |                                                                                                    |                  |   |

### 3.4 我的收藏

我的收藏列表显示收藏的所有招标公告,在我的收藏页签中,提供删除、全部删除、导出 Excel、全部导出 Excel、快速新增开标日程等功能

| 至部 一周内(50)                                                                                                    | 三天内(1) ☆ 我的收藏(6)                                                                                                    |                                                                                            |                                                                                                    |   |
|----------------------------------------------------------------------------------------------------|----------------------------------------------------------------------------------------------------|--------------------------------------------------------------------------------------------|----------------------------------------------------------------------------------------------------|---|
| 发布时间: 开始日期                                                                                                    | ~ 结束日期 白                                                                                                    |                                                                                            |                                                                                                    |   |
| 全选 删除 删除到                                                                                                    | 合部 导出excel 全部导出exce                                                                                                    | 4                                                                                          |                                                                                                    |   |
| <ul> <li>已选择 1项 清空</li> </ul>                                                                                                    |                                                                                                    |                                                                                            |                                                                                                    |   |
| 、<br>江北新区   BIB190145-04                                                                                                    | SG   资格后审   南京江北新材料科技                                                                                                    | 司公共答应在度防腐工程施工四标段 再                                                                         | "新教展] 中标公开]                                                                                                    |   |
|                                                                                                    |                                                                                                    |                                                                                            |                                                                                                    | Ē |
| 正亚贞风,爬上态承包石油化上。<br>项目经理资质: 注册建造师证机目                                                                                                    |                                                                                                    |                                                                                            | 安布日期: 2019-06-03                                                                                                    |   |
| A HALVERSON TELESCRETCH IN TO THE                                                                                                    |                                                                                                    | 信用分要求:无                                                                                    | 是否EPC: 否                                                                                                    | 2 |
| <b>工期:</b> 总135日历天                                                                                                    | and the second second second second second second second second second second second second second second second                                   |                                                                                            |                                                                                                    |   |
| 工期: 总135日历天<br>是否远程开标: 是                                                                                                    | 入围方法:不采用                                                                                                    | 评标方法: 合理低价法                                                                                |                                                                                                    | Û |
| 工期: 总135日历天<br>是否远程开标: 是<br>江北新区   BJB190145-03;                                                                                                    | 入園方法: 不采用<br>SG   资格后审   南京江北新材料科技                                                                                                    | 评标方法: 合理低价法<br>因公共管廊年度防腐工程施工三标段 (开                                                         | 标数据] [中标公示]                                                                                                    | 0 |
| 工期: 急135日历天<br>是否远程开标: 是<br>江北新区   BJB190145-033                                                                                                    | 入園方法: 不采用 SG   资格后审   南京江北新材料科技                                                                                                    | 评标方法: 合理低价法<br>园公共管廊年度防腐工程施工三标段                                                            | 振数据)<br>(中振公示)<br>今日はか、22800万元                                                                                                    | 0 |
| 工時, 急135日历天<br>是否远程开标, 是<br>江北新区   BJB190145-03:<br>企业资质, 施工总承包机电工程<br>面具经理资质, 注印绘情感而不知                                                                                                    | 入國方法:不采用<br>SG   资格后审   南京江北新材料科技 <br>E级(含以上。                                                                                                    | 评标方法: 合理低价法<br>园公共管廊年度防腐工程施工三标段                                                            | 振数据) (中転公示)<br>合同总价: 238.00万元<br>労在日期: 2019-06-03                                                                                                    | 8 |
| 工期: 急135日历天<br>是否远程开标: 是<br>江北新区   BJB190145-03:<br>企业資源: 施工总承包机电工程<br>项目経理资源:注册強進师证机利<br>丁期: 負135日历天                                                                                               | 入園方法: 不采用<br>SG   资格后审   南京江北新材料科技 <br>5级(含)以上。<br>虹程二级(含)以上。<br>业绩要求: 五                                                                           | 评标方法: 合理低价法<br>园公共管廊年度防腐工程施工三标段 团                                                          | (研究) (中伝公示)<br>合同总价: 238.00万元<br>发布日期: 2019-06-03<br>是否EPC: 否                                                                                          |   |
| 工期: 急135日历天<br>是否远程开标: 是<br>江北新区   BJB190145-03:<br>企业资质: 施工总承包机电工程<br>项目经理资质: 注册建造师证机间<br>工期: 总135日历天<br>是否远程开标: 是                                                                                 | 入風方法: 不采用<br>SG   资格后审   南京江北新材料科技 <br>国紀(含)以上。<br>虹種二級(含)以上。<br>业绩要求: 无<br>入風方法: 不采用                                                              | 评标方法: 合理低价法<br>园公共管廊年度防腐工程施工三标段 团<br>信用分要求: 无<br>评标方法: 合理低价法                               | (読数編) 中振公示)<br>合同总价: 238.00万元<br>发布日時: 2019-06-03<br>是否EPC: 否                                                                                          |   |
| 工期: 急135日历天<br>是否远程开标: 是<br>江北新区   BJB190145-03:<br>企业資源: 施工总承包机电工程<br>項目経理资源: 注册建造师证机<br>工期: 急135日历天<br>是否远程开标: 是<br>江北新区   BJB190145-02:                                                          | 入國方法: 不采用<br>SG   资格后审   南京江北新材料科技 <br>E级(含)以上。<br>业绩要求: 无<br>入國方法: 不采用<br>SG   资格后审   南京江北新材料科技                                                   | 评标方法: 合理低价法<br>园公共管邮年度防腐工程施工三标段 团<br>信用分要求: 无<br>评标方法: 合理低价法<br>园公共管邮年度防腐工程施工二标段 团         | (読数編) 中振公示<br>合同总价: 238.00万元<br>发布日期: 2019-06-03<br>是否EPC: 否                                                                                           |   |
| 工期: 急135日历天<br>是否远程开标: 是<br>江北新区   BJB190145-03:<br>企业资质: 施工总承包机电工程<br>项目经理资质: 注册镜遮师证机间<br>工期: 急135日历天<br>是否远程开标: 是<br>江北新区   BJB190145-02:<br>企业资质: 施工自承包万法化工                                      | 入國方法: 不采用<br>SG   资格后审   南京江北新材料科技 <br>5级(含)以上。<br>业绩要求: 无<br>入国方法: 不采用<br>SG   资格后审   南京江北新材料科技 <br>F磨=每(会)以上                                     | 评标方法: 合理低价法<br>园公共管邮年度防腐工程施工三标段<br>(用分要求: 无<br>评标方法: 合理低价法<br>园公共管邮年度防腐工程施工二标段)            | (読賀麗) 中振公示)<br>合同总价: 238.00万元<br>发布日期: 2019-06-03<br>是否EPC: 否                                                                                          |   |
| 工略: 急135日历天<br>是否远程开标: 是<br>江北新区   BJB190145-03:<br>企业容质: 施工总承包机电工程:<br>项目经理资质: 注册建造师证机间<br>工略: 急135日历天<br>是否远程开标: 是<br>江北新区   BJB190145-02:<br>企业资质: 施工总承包石油化工工<br>项目经理资源: 注册建造师证机间                | 入風方法: 不采用<br>SG   资格后审   南京江北新材料科技 <br>國(會)以上。<br>虹耀二級(會)以上。<br>业绩要求: 无<br>入風方法: 不采用<br>SG   资格后审   南京江北新材料科技 <br>E程三級(會)以上。                       | 评标方法: 合理低价法<br>园公共管廊年度防腐工程施工三标段<br>信用分要求: 无<br>评标方法: 合理低价法<br>园公共管廊年度防腐工程施工二标段<br>开        | <ul> <li>(一時公示)</li> <li>合同总价: 238.00万元<br/>发布日期: 2019-06-03</li> <li>是否EPC: 否</li> <li>(一時公示)</li> <li>合同总价: 183.00万元<br/>发布日期: 2019-06-03</li> </ul> |   |
| 工時, 急135日历天<br>是否远程开标: 是<br>证北新区   BJB190145-03:<br>企业资质: 施工总承包机电工程呈<br>项目经理资质: 注册建造师证机间<br>工期: 急135日历天<br>是否远程开标: 是<br>江北新区   BJB190145-02:<br>企业资质: 施工总承包石油化工1<br>项目经理资质: 注册建造师证机间<br>丁醇: 急135日历天 | 入園方法: 不采用<br>SG   资格后审   南京江北新材料科技 <br>級(含)以上。<br>业績要求: 元<br>入園方法: 不采用<br>SG   资格后审   南京江北新材料科技 <br>C程三级(含)以上。<br>単理三级(含)以上。<br>単類要求: 元<br>単類要求: 元 | 评标方法: 合理低价法<br>园公共管廊年度防腐工程施工三标段<br>信用分要求: 无<br>评标方法: 合理低价法<br>园公共管廊年度防腐工程施工二标段<br>信用分要求: 无 | 「読護課」 中振公示<br>合同总价: 238.00万元<br>发布日期: 2019-06-03<br>是否EPC: 否           振動調(中振公示)           合同总价: 183.00万元<br>发布日期: 2019-06-03           是否EPC: 否       |   |

- 1. 删除收藏的招标公告:
- ① 点击招标公告右边的删除图标,二次确认后,该收藏公告被删除。
- ② 鼠标移动到招标公告上,点击左上角勾选图标,点击删除按钮,二次确认后,勾选的收藏公告被删除。
- ③ 点击全部删除按钮,二次确认后,则所有收藏公告全部被删除。
- ④ 同时提供一键清除所有勾选项的操作,点击页面上清空按钮,则取消所有选择。

|                                | ~ . ~~~~~~~~~~~~~~~~~~~~~~~~~~~~~~~~~~                         |                      |                               |    |
|--------------------------------|----------------------------------------------------------------|----------------------|-------------------------------|----|
| 江北新区   BJB190145-04            | SG   贫格后申   南京江北新州科科技。<br>                                     | 四公共官邮牛度防肠上 桯 胞上凹标段 过 |                               | F  |
| 企业资质:施工总承包石油化工                 | _程三级(含)以上。                                                     |                      | 合同总价: 185.00万元                | (L |
| 项目经理资质: 汪册建造师证机<br>工程, 台125日东王 | □上程_级(営)以上。<br>→→///////////////////////////////////           | 信用公理书,王              | 友布日期: 2019-06-03              | 4  |
| 上朝: 总133日历人<br>是否远程开标: 是       | 入围方法:不采用                                                       | 评标方法: 合理低价法          |                               | ť  |
| 江北新区 BJB190145-03              | SG   资格后审   南京江北新材料科技[<br>==================================== | 园公共管廊年度防腐工程施工三标段     | 振数据) (中振公示)<br>合同总价: 238.00万元 |    |
| 项目经理资度·注册建造师证机                 |                                                                |                      | 岩本日期: 2019-06-03              |    |
| 丁期, 肖135日历于                    |                                                                | 信用分更求・无              | 루종EPC·종                       |    |
|                                |                                                                |                      | XELL C. L                     |    |

- 2. 导出收藏的招标公告
- ① 鼠标移动到招标公告上,点击左上角勾选图标,导出 Excel 按钮,则将所勾选的数据导 出到 Excel 中。
- ② 点击全部导出 Excel 按钮,则将收藏的所有招标公告全部导出。
- 3. 开标日程
- ① 点击招标公告右边日历图标,进入新增日程界面:

| 江北新区   BJB190145-04S               | G   资格后审   南京江北新材料科技团   | 司公共管廊年度防腐工程施工四标段 团 | 标数据(中标公示)                          | _ |
|------------------------------------|-------------------------|--------------------|------------------------------------|---|
| 企业资质:施工总承包石油化工工<br>项目经理资质:注册建造师证机电 | 程三级(含)以上。<br>工程二级(含)以上。 |                    | 合同总价: 185.00万元<br>发布日期: 2019-06-03 |   |
| <b>工期:</b> 总135日历天                 | 业绩要求:无                  | 信用分要求:无            | 是否EPC: 否                           |   |
| 是否远程开标:是                           | 入围方法:不采用                | 评标方法: 合理低价法        |                                    | 0 |
|                                    |                         |                    |                                    |   |

٦

| 新增日程                   |                             | Х  |
|------------------------|-----------------------------|----|
| 项目名称:                  | 南京江北新材料科技园公共管廊年度防腐工程        |    |
| * 标段编号:                | BJB190145-04SG              |    |
| *开标时间:                 | 请选择日期                       |    |
| 合同总价(万元) <i>(选填)</i> : | 185.00                      |    |
| *是否远程:                 | ● 是 ○ 否                     |    |
| 开标地点(选填):              | 请输入开标地点                     |    |
| 入围方法(选填):              | 不采用                         |    |
| 评标方法 <i>(选填)</i> :     | 合理低价法                       |    |
| 项目经理(选填):              | 请输入项目经理姓名                   |    |
| 承办人(选填):               | 请输入承办人姓名                    |    |
| * 特别关注:                | ○ 是 ● 否                     |    |
| *短信提醒:                 | 「请选择」 ・                     |    |
| <b>备注</b> (选填):        | 请输入备注                       |    |
|                        |                             |    |
|                        | 保存取消                        |    |
| 2 招标公告中数据直             | 接带出,填写相关信息,保存后,日程创建成功。同时在开标 | 日历 |

中会在开标日期内显示该日程,系统也会根据选择的短信提醒方式,在开标前给予短信通知。

③ 如需删除日程,则在我的收藏列表中点击取消日程或在开标日历删除即可。

④ 如需修改日程,则在开标日历中找到该日程,执行修改操作。

| 江北新区   BJB190145-04SG                                            | 资格后审 南京江北新材料科技园                                             | 司公共管廊年度防腐工程施工四标段 开     | <b>武数据</b> ] (中标公示)                              |  |
|------------------------------------------------------------------|-------------------------------------------------------------|------------------------|--------------------------------------------------|--|
| 企业资质:施工总承包石油化工工程:<br>项目经理资质:注册建造师证机电工程<br>工期:总135日历天<br>是否远程开标:是 | 三級(含)以上。<br>星二級(含)以上。<br><b>业绩要求:</b> 无<br><b>入图方法:</b> 不采用 | 信用分要求:无<br>评标方法: 合理低价法 | 合同总价: 185.00万元 🧲<br>发布日期: 2019-06-03<br>是否EPC: 否 |  |

4. 查看开标数据

如项目己开标,在招标公告标题后会显示开标数据按钮,点击该按钮则会显示该项目的 开标情况,如下:

| 秦淮区   AQH1                                                        | 90023-01SG   资格后审   熊猫通信工业园西北角地块                                                                                                    | 建设项目A楼施工工程                                                                            |                                                                              |
|-------------------------------------------------------------------|----------------------------------------------------------------------------------------------------|---------------------------------------------------------------------------------------|------------------------------------------------------------------------------|
| 企业资质: 施工总减<br>项目经理资质: 注册<br>工期: 总150日历天<br>是否远程开标: 是              | 承包建筑工程三级(含)以上。<br>册建造师证建筑工程二级(含)以上。<br>- <b>业绩要求</b> : 无<br><b>入围方法:</b> 方法三                                                                                                    | 信用分要求:无<br>评标方法: 合理低价法                                                                | 合同总价: 2000.00万元<br>发布日期: 2019-05-15<br>是否EPC: 否                              |
| 平标入围方法: 方                                                         | 法三 K1=98% Q1=65%                                                                                                    | 基准值计算方法: 方法二 K1= 98% Q1                                                               | = 65%                                                                        |
| 先按报价由高到<br>报价的投标人后<br>值,取平均值以上的具<br>平均值以上的具<br>上的投标人,合<br>确)。评标入围 | 低去除进入评标入围环节的投标人数量*10%(去尾取整)的最高<br>(末位投标报价相同的均去除),计算剩余投标人的报价平均<br>上和以下若干家投标人进入后续评标程序。招标文件中应明确取<br>体数量和以下的具体数量,平均值以下投标人应多于取平均值以<br>计数量不少于R家(R一般不少于15家,具体数量在招标文件中明<br>过程中,当投标人平均值以上(或以下)的数量不足时按实际数 | 先按报价由低到高去除进入评标入围环带<br>报价的投标人(未位投标报价相同的均去<br>(R一般不少于15家,具体数量在招标文<br>投标报价相同的,同时入围;不足R家时 | 5的投标人数量*10%(去尾取整)的最低<br>5%),再按极价由低到高取不少于R家<br>件中明确)投标人进入后续评标程序。<br>,按实际数量计取。 |
| 序号                                                                | 单位名称                                                                                                    | 项目经理                                                                                  | 报价(元)                                                                        |
| 1                                                                 | 南京高华道路工程有限公司                                                                                                    | 王永才                                                                                   | 15327288.65                                                                  |
| 2                                                                 | 江苏国台建筑装饰有限公司                                                                                                    | 张佩洋                                                                                   | 15320901.42                                                                  |
| 3                                                                 | 江西中林建设集团有限公司                                                                                                    | 常德洪                                                                                   | 15242243.4                                                                   |
| 4                                                                 | 南京城阙建设发展有限公司                                                                                                    | 召印中                                                                                   | 15140211.11                                                                  |
| 5                                                                 | 江西一洲市政园林建设有限公司                                                                                                    | 周富杰                                                                                   | 15238442.26                                                                  |
| 6                                                                 | 南京斌荣建设工程有限公司                                                                                                    | 徐李峰                                                                                   | 15295049.44                                                                  |
| 7                                                                 | 南京海岩建设工程有限公司                                                                                                    | 朱治福                                                                                   | 15295048.72                                                                  |
| 8                                                                 | 江苏圣茂建设工程有限公司                                                                                                    | 王云龙                                                                                   | 15204636.25                                                                  |
| 9                                                                 | 南京市大厂建筑安装工程总公司                                                                                                    | 郑敬东                                                                                   | 15301220.08                                                                  |

#### 5. 查看中标公示

如项目已开标且中标公示已发出,在招标公告标题后会显示中标公示按钮,点击该按钮则会显示该项目的中标情况,如下:

| ESECTION: M                                                                                           | 江总承包建筑                                                                                                    | 红程三级(含)以上。                                                                                                    |                                                                                        |                                                                                     | 合同总价: 2000.00万元                                                                |
|----------------------------------------------------------------------------------------------------|----------------------------------------------------------------------------------------------------|----------------------------------------------------------------------------------------------------|----------------------------------------------------------------------------------------|-------------------------------------------------------------------------------------|--------------------------------------------------------------------------------|
| 项目经理资质:注册建造师证建筑工程二级(含)以上。<br>工期:总150日历天    业绩要求:无                                                     |                                                                                                    |                                                                                                    | 发布日期: 2019-05-15                                                                       |                                                                                     |                                                                                |
|                                                                                                    |                                                                                                    | 业绩要求: ラ                                                                                                    | 6                                                                                      | 信用分要求:无                                                                             | 是否EPC: 否                                                                       |
| 是否远程开板                                                                                                | 示: 是                                                                                                    | 入围方法: 7                                                                                                    | 与法三                                                                                    | 评标方法: 合理低价法                                                                         |                                                                                |
| 平标入围方法                                                                                                | 去: 方法三                                                                                                    | K1= 98% Q1= 65%                                                                                                    |                                                                                        | 基准值计算方法: 方法二 K1= 98% Q                                                              | 1= 65%                                                                         |
| 先按报价的<br>报价的投标<br>值,取平均<br>中均值以<br>上的投标/<br>确)。评称                                                     | 由高到低去除途<br>示人后(未位技<br>匀值以上和以 <sup>一</sup><br>上的具体数量和<br>人,合计数量2<br>示入围过程中                                                                                                    | 进入评标入围环节的投标人数量*<br>没标报价相同的均去除),计算算<br>下若干家投标人进入后续评标程序<br>如以下的具体数量,平均值以下打<br>不少于R家(R一般不少于15家,,<br>当投标人平均值以上(或以下                                                                                                    | 10%(去尾取整)的最高<br>剩余投标人的报价平均<br>客。招标文件中应明确取<br>发标人应多于取平均值以<br>具体数量在招标文件中明<br>)的数量不足时按实际数 | 先按报价由低到高去除进入评标入国环<br>报价的投标人(未位投标报价相同的均<br>(R一般不少于15家,具体数量在招标3<br>投标报价相同的,同时入围;不足R家B | 节的投标人数量*10%(去尾取整)的最低<br>去除),再按股价由低到高取不少于R家<br>2件中明确)投标人进入后续评标程序。<br>计,按实际数量计取。 |
| L、中标(                                                                                                 | 候选人排码                                                                                                    | <b>序名单</b>                                                                                                    | 第二名                                                                                    | 第二名                                                                                 |                                                                                |
| 中标候说                                                                                                  | 认名称                                                                                                    | 南京路发建设工程有限公司                                                                                                    | 中建力天集团有限公司                                                                             |                                                                                     |                                                                                |
| 企业资                                                                                                   | 质等级                                                                                                    | 建筑工程三级                                                                                                    | 建筑工程一级                                                                                 |                                                                                     |                                                                                |
| 企业资质等级                                                                                                |                                                                                                    | 1515. 701127                                                                                                    | 1515. 299967                                                                           | 1515. 311264                                                                        |                                                                                |
| 投标报价                                                                                                  | 1/3/6/                                                                                                    |                                                                                                    |                                                                                        |                                                                                     |                                                                                |
| 投标报价<br>项目贷                                                                                           | 遺人                                                                                                    | 李文平                                                                                                    | 陈光明                                                                                    | 李德众                                                                                 |                                                                                |
| 投标报价<br>项目负<br>项目负责人                                                                                  | <ul> <li>(万)(万)</li> <li>(支)((大))</li> <li>(支)((大))</li> <li>(大)((大))</li> <li>(大)((t))</li> <li>(t))</li> <li>(t))</li>     &lt;</ul>                                                                                                    | 李文平<br>建筑工程二级                                                                                                    | 陈光明<br>建筑工程一级                                                                          | 李德众<br>建筑工程二级                                                                       |                                                                                |
| 投标报价<br>项目负<br>项目负责人<br>项目负责人                                                                         | <ul> <li>(万)(万)</li> <li>(责人)</li> <li>(资质等级)</li> <li>(证书编号)</li> </ul>                                                                                                    | 李文平<br>建筑工程二级<br>00972693                                                                                                    | 陈光明<br>建筑工程一级<br>00191452                                                              | 李德众           建筑工程二级           苏232131411686                                        |                                                                                |
| 投标报价<br>项目负责人<br>项目负责人<br>项目负责人<br>暂估价(万                                                              | <ul> <li>(万)(万)</li> <li>(万)(万)</li> <li>(万)(万)</li> <li>(万)(万)(万)</li> <li>(万)(万)(万)</li> <li>(万)(万)(万)</li> <li>(万)(万)(万)(万)</li> <li>(万)(万)(万)(万)</li> <li>(万)(万)(万)(万)</li> <li>(万)(万)(万)(万)</li> <li>(万)(万)(万)(万)(万)</li> <li>(万)(万)(万)(万)(万)(万)</li> <li>(万)(万)(万)(万)(万)(7)</li> <li>(万)(万)(万)(7)(7)(7)</li> <li>(万)(万)(7)(7)(7)(7)(7)</li> <li>(万)(7)(7)(7)(7)(7)(7)(7)(7)</li> <li>(万)(7)(7)(7)(7)(7)(7)(7)(7)(7)(7)</li> <li>(万)(7)(7)(7)(7)(7)(7)(7)(7)(7)(7)(7)(7)(7)</li></ul>                                                                                                    | 李文平<br>建筑工程二级<br>00972693<br>0                                                                                                    | 陈光明<br>建筑工程一级<br>00191452<br>0                                                         | 李德众           建筑工程二级           苈232131411686           0                            |                                                                                |
| 投标报价<br>项目负责人<br>项目负责人<br>项目负责人<br>暂估价(万<br>元)                                                        | <ul> <li>(万)(7)</li> <li>(万)(7)</li></ul>                                                                                                    | 李文平           違沆工程二级           00972893           0           0           0                                                                                                    |                                                                                        | 李德众           建筑工程二级           苈232131411686           0           0                |                                                                                |
| 投标报价<br>项目负责人<br>项目负责人<br>项目负责人<br>暂估价(万<br>元)<br>2、中标(                                               |                                                                                                    | 李文平           違筑工程二级           00972693           0           0           0           0           0           0           0           0                                                                                                    | <u>株光明</u><br>建筑工程一级<br>00191452<br>0<br>0                                             | 李德众           建筑工程二级           苏232131411686           0           0                |                                                                                |
| 投标报价<br>项目负<br>项目负责人<br>项目负责人<br>暂估价(万<br>元)<br>2、中标(<br>第-                                           |                                                                                                    | 李文平           違疏工程二级           00972693           0           0           0           0           0           0                                                                                                    | <u>株</u> 光明<br>建筑工程一级<br>00191452<br>0<br>0<br>南京路法建设工程有限公話                            | 李徳众           建筑工程二级           防232131411686           0           0                |                                                                                |
| 投标报价<br>项目负责人<br>项目负责人<br>项目负责人<br>暂估价(万<br>元)<br>2、中标(<br>第-<br>资格税                                  | (万元)<br>憲人<br>淡质等级<br>证书编号<br>工程<br>材料<br><b>反选人资析</b><br>一名<br>軍得分                                                                                                    | 李文平       建筑工程二级       00972693       0       0       0       0                                                                                                    | 株光明<br>建筑工程一級<br>00191452<br>0<br>0<br>の<br>南京路安建设工程有限公報                               | 事機会       建筑工程二级       第23213141686       0       0                                 |                                                                                |
| 投标报价<br>项目负责人<br>项目负责人<br>项目负责人<br>暂估价(万<br>元)<br>2、中标(<br>第-<br>资格税                                  | ()<br>)<br>)<br>)<br>)<br>()<br>()                                                                                                    | 学文平       建筑工程二级       00972693       0       0       0       0                                                                                                    | 林光明<br>建筑工程級<br>00191452<br>0<br>0<br>前京路法建设工程有限公告                                     | 事機众       建筑工程二级       第23213141686       0       0                                 |                                                                                |
| 投标报价<br>项目负责人<br>项目负责人<br>项目负责人<br>暂估价(万元)<br>2、中标(<br>第-<br>资格税<br>企业                                | <ul> <li>(万九)</li> <li>(支)</li> <li>(支)</li> <li>(z)</li> <li>(z)<td>李文平       建筑工程二级       00972693       0       0       0       0</td><td>林光明<br/>建筑工程-級<br/>00191452<br/>0<br/>0<br/>前京諸发建设工程有限公司</td><td>事機众       建筑工程二级       第23213141686       0       0</td><td></td></li></ul> | 李文平       建筑工程二级       00972693       0       0       0       0                                                                                                    | 林光明<br>建筑工程-級<br>00191452<br>0<br>0<br>前京諸发建设工程有限公司                                    | 事機众       建筑工程二级       第23213141686       0       0                                 |                                                                                |
| 投标报价<br>项目负责人<br>项目负责人<br>项目负责人<br>暂估价(万<br>元)<br>2、中标(<br>第<br>案格预<br>企业                             | ())),()<br>))<br>))<br>))<br>))<br>())<br>())<br>())                                                                                                    | 李文平       建筑工程二级       00972693       0       0       0       0       日       百       日       日 </td <td>林光明<br/>建筑工程一級<br/>00191452<br/>0<br/>0<br/>前奈路发建设工程有限公式</td> <td>宇徳众       建筑工程二级       第232131411686       0       0</td> <td></td> | 林光明<br>建筑工程一級<br>00191452<br>0<br>0<br>前奈路发建设工程有限公式                                    | 宇徳众       建筑工程二级       第232131411686       0       0                                |                                                                                |
| 投标报价<br>项目负责人<br>项目负责人<br>项目负责人<br>暂售价(万<br>元)<br>2、中标(<br>第,<br>资格税<br>企业                            | (万人)<br>透人<br>淡质等级<br>远节编号<br>工材编程<br>材料<br><b>侯人</b><br>本村料<br><b>侯人</b><br>文明<br>一<br>本<br>本<br>本<br>本<br>本<br>本<br>本<br>本<br>本<br>本<br>本<br>本<br>本                                                                                                    | 李文平       建筑工程二级       00872883       0       0       0       0                                                                                                    | 林光明<br>建筑工程-級<br>00191452<br>0<br>0<br>前京路安建设工程有限公司                                    | 宇徳众       建筑工程二级       第232131411686       0       0                                |                                                                                |
| 投标报价<br>项目负责人<br>项目负责人<br>著售办(万<br>元)<br>2、中标(<br>第<br>第<br>次<br>准<br>》<br>条<br>格<br>形<br>企业<br>项目负责人 | (万元)<br>漢人<br>漢所等編<br>工程<br>村料<br><b>大法人 (安木</b><br>本村料<br>大 <b>法人 (安木</b><br>本村料<br>「<br>祥学)<br>梁丁小孫<br>漢守仕述係<br>译分址係                                                                                                    | 李文平       建筑工程二级       00972893       0       0       0       0                                                                                                    | 林光明<br>建筑工程一级<br>00191452<br>0<br>0<br>前存路发建设工程有限公司                                    | 事機众       建筑工程二级       第5232133411686       0       0                               |                                                                                |
| 投标报价<br>项目负责人<br>项目负责人<br>暂估价(万<br>元)<br><b>2、中标</b> (<br>第,<br>资格将<br>企业<br>项目负责人                    | (万)(小<br>)<br>)<br>)<br>)<br>)<br>)<br>)<br>()<br>)<br>)<br>()<br>)<br>()<br>)<br>()<br>)<br>()<br>)<br>()<br>)<br>()<br>)<br>()<br>(                                                                                                    | 李文平       建筑工程二级       00972693       0       0       0       0                                                                                                    | 株光明<br>建筑工程一級<br>00191452<br>0<br>0<br>市庁路安建设工程有限公司                                    | 事機会       建筑工程二级       第23213141686       0       0                                 |                                                                                |

# 3.5 报名

在招标公告列表全部、一周内、三天内、我的收藏页签中,均提供了快速进入报名页面 的功能,点击报名图标即可打开。

| 全部                                                | 一周内(57)                                                       | 三天内(8)                                      | ☆ 我的收藏(6)               |                                    |                                                 |         |
|---------------------------------------------------|---------------------------------------------------------------|---------------------------------------------|-------------------------|------------------------------------|-------------------------------------------------|---------|
| 发布时间:                                             | 开始日期                                                          | - 结束日期                                      | Ē                       |                                    |                                                 |         |
| 六合分中/                                             | 亡   BLH190800-0:                                              | 1SG   资格后审   ;                              | 六合区马鞍街道2019             | 年农村污水处理设施 ( 大圣村、玉王                 | 村、泥桥村)项目道路、排水管道                                 |         |
| 企业资质: 前<br>项目经理资质<br>工期: 总60日<br>是否远程开标           | ■工总承包市政公用工料<br>気: 注册建造师证市政2<br>日历天<br>示: 是                    | 呈三级(含)以上。<br>3用工程二级(含)以上。<br>业绩要求:<br>入围方法: | 无方法三                    | 信用分要求,无<br>评标方法: 合理低价法             | 合同总价: 1229.53万元<br>发布日期: 2019-07-23<br>是否EPC: 否 | 2       |
| 高淳分中。                                             | N AGC190161-0                                                 | 3561资格后审1                                   | 漆桥中心小学木部改               | 扩建而曰施丁                             |                                                 |         |
| 同/字力平/<br>企业资质: 就<br>项目经理资源<br>工期: 总320<br>是否远程开机 | 10   AGC190161-0<br>証息承包建筑工程三組<br>動: 注册建造师证建筑工<br>日历天<br>示: 是 | 550   页佰加申                                  | 余竹叶中心小子本副以:<br>有<br>不采用 | 7 建坝日泥土<br>信用分要求: 无<br>评标方法: 合理低价法 | 合同总价: 8000.00万元<br>发布日期: 2019-07-23<br>是否EPC: 否 |         |
| 仙林大学                                              | 成   AXL190062-0:                                              | 1SG   资格后审   ī                              | 南京森林警察学院大学              | 学生多功能活动厅项目施工                       |                                                 |         |
| 企业资质: 就<br>项目经理资源<br>工期: 总220<br>是否远程开标           | ■工总承包建筑工程三线<br>動:注册建造师证建筑」<br>日历天<br>示: 是                     | 段(含)以上。<br>[程二级(含)以上。<br>业绩要求:<br>入围方法:     | 无方法二                    | 信用分要求: 无<br>评标方法: 合理低价法            | 合同总价: 899.20万元<br>发布日期: 2019-07-22<br>是否EPC: 否  | 2<br>\$ |

| 南京市             | 市公共资源交易中心用户平台                                                                                                    |
|-----------------|----------------------------------------------------------------------------------------------------|
| 常见招投标问题<br>请点击! | <ul> <li>・ 株号密码登录 CA執登录 e路阳光(非CA執合老執)</li> <li>・ 比管部门登录</li> <li>・ 上管部门登录</li> <li>一 一 一 一 一 一 一 一 一 一 一 一 一 一 一 一 一 一 一</li></ul> |
|                 | 技术支持:江苏国泰新点软件有限公司                                                                                                    |

# 四、 开标日历

## 4.1 我的日历

登录网站后,点击最上方开标日历菜单导航,进入开标日历页面,默认显示我的日历和 近期与开标页签,我的日历提供月、周、日视图,默认在周视图上。

| 云蜻蜓投标<br>Joud DragonTender | 江作台 R 招标公<br>Worklench | 告 🛛 开标日历          | 5 名 个人中心      |          |          | 验证有礼     | 😨 👦 🖬 🖉  |
|----------------------------|------------------------|-------------------|---------------|----------|----------|----------|----------|
|                            |                        |                   | 我的日历          | 近期       | 预开标      |          |          |
| 清选择日期                      | 順 □ < 203              | 19-07-21 - 2019-0 | 7-27 >        |          |          |          | 月周日      |
| <i>时刻</i><br>08:00         | 周日 07-21               | 周一 07-22          | 周二 07-23 (今天) | 周三 07-24 | 周四 07-25 | 周五 07-26 | 周六 07-27 |
| 09:00                      |                        |                   |               |          |          |          |          |
| 10:00                      |                        |                   |               |          |          |          |          |
| 11:00                      |                        |                   |               |          |          |          |          |
| 12:00                      |                        |                   |               |          |          |          |          |
| 13:00                      |                        |                   |               |          |          |          |          |
| 14:00                      |                        |                   |               |          |          |          |          |
| 15:00                      |                        |                   |               |          |          |          |          |
| 16:00                      |                        |                   |               |          |          |          |          |

## 4.1.1 新增日程

1. 在我的日历页面,点击新增按钮,打开新增日程界面:

| 新增日程                   |           | Х |
|------------------------|-----------|---|
| *项目名称:                 |           |   |
| * 标段编号:                |           |   |
| *开标时间:                 | 请选择日期     |   |
| 合同总价(万元) <i>(选填)</i> : |           |   |
| *是否远程:                 | ○ 是 ● 否   |   |
| 开标地点 <i>(选填)</i> :     | 请输入开标地点   |   |
| 入围方法(选填):              | 「请选择」 ・   |   |
| 评标方法 <i>(选填)</i> :     | 请选择 ∨     |   |
| 项目经理(选填):              | 请输入项目经理姓名 |   |
| 承办人(选填):               | 请输入承办人姓名  |   |
| * 特别关注:                | ○ 是 ● 否   |   |
| *短信提醒:                 | 请选择       |   |
| <b>备注</b> (选填):        | 请输入备注     |   |
|                        |           |   |
|                        | 保存取消      |   |

#### 2. 填写相关信息,保存,日程创建成功,在我的日历对应的开标时间内会显示该日程。

| 请选择日期              | 8 🗎      | < 2019-07-28 - 2019 | -08-03 > |          |          |          | 月周日      |
|--------------------|----------|---------------------|----------|----------|----------|----------|----------|
| <i>时刻</i><br>08:00 | 周日 07-28 | 周一 07-29            | 周二 07-30 | 周三 07-31 | 周四 08-01 | 周五 08-02 | 周六 08-03 |
| 09:00              |          | ♥ 化学之光项…09:30       |          |          |          |          |          |

#### 如新增日程时,特别关注选择了是,在我的日历对应日程则显示如下:

| 请选择日期                | 1 B      | < 2019-07-28 - 2019 | 9-08-03 > |          |          |          | 月周日      |
|----------------------|----------|---------------------|-----------|----------|----------|----------|----------|
| <i>时支</i> 过<br>08:00 | 周日 07-28 | 周一 07-29            | 周二 07-30  | 周三 07-31 | 周四 08-01 | 周五 08-02 | 周六 08-03 |
| 09:00                |          | ♥ 化学之光项09:30        |           |          |          |          |          |
|                      |          |                     |           |          |          |          |          |

## 4.1.2 查看日程详情

在任意视图中, 鼠标移动到项目名称位置, 则会显示该项目的详细信息

| 请选择日期 | 9 🗇      | < 2019-07-28 - 203 |                           |          |          | 月周日      |
|-------|----------|--------------------|---------------------------|----------|----------|----------|
|       |          |                    | 项目名称:化学之光项目10kV变电所及外线受电工程 |          |          |          |
| 时刻    | 周日 07-28 | 周一 07-29           | 标段编号: AJB170024-03SG      | 周四 08-01 | 周五 08-02 | 周六 08-03 |
| 08:00 |          |                    | 合同价:1080万元                |          |          |          |
|       |          |                    | 时间: 2019-07-29 09:30:00   |          |          |          |
| 00.00 |          |                    | 开标地点:无                    |          |          |          |
| 09:00 |          | ♥ 化学之光项…09:30 《    | 入围方法:无                    |          |          |          |
|       |          |                    | 评标方法: 合理低价法               |          |          |          |
| 10:00 |          | ●施丁 10:30          | 项目经理姓名:无                  |          |          |          |
|       |          |                    | 承办人姓名:无                   |          |          |          |
|       |          |                    | 是否远程:否                    |          |          |          |
| 11:00 |          |                    | 提醒时间:不提醒                  |          |          |          |
|       |          |                    | <b>御注:</b> 无              |          |          |          |
| 12.00 |          |                    |                           | 1        |          |          |

## 4.1.3 修改日程

如 4.1.2 操作,点击日程详情右上角的修改图标,弹出修改页面,修改相关信息保存即可。

| 编辑日程                   |                      | × |
|------------------------|----------------------|---|
| *项目名称:                 | 化学之光项目10kV变电所及外线受电工程 |   |
| * 标段编号:                | AJ8170024-035G       |   |
| * 开标时间:                | 2019-07-29 09:30     |   |
| 合同总价(万元) <i>(选填)</i> : | 1080                 |   |
| * 是否远程:                | ○ 是 ⑧ 否              |   |
| 开标地点(选填):              | 请输入开标地点              |   |
| 入围方法(选填):              |                      |   |
| 评标方法 <i>(选填)</i> :     | 合理低价法                |   |
| 项目经理(选填):              | 请输入项目经理姓名            |   |
| <b>承办人</b> (选填):       | 请输入承办人姓名             |   |
| * 特别关注:                | ● 是 ○ 否              |   |
| *短信提醒:                 | 不提醒                  |   |
| <b>备注</b> (选填):        | 请输入备注                |   |
|                        | 保存取消                 |   |

## 4.1.4 删除日程

如 4.1.2 操作,点击日程详情右上角删除图标,二次确认后,该日程被删除。

### 4.1.5 导出日程

在开标日历任意视图内,点击导出 Excel 按钮,则导出当前时间内的所有开标日程的 excel 格式。

### 4.2 近期预开标

在开标日历中,点击近期预开标,进入近期预开标页面,页面展示当前一周内的开标项 目,每周五会提前更新下一周的开标项目。

|       |          |          | 我的日历                                                                                        | រូក                                                                            | 期预开标                                                                             |                                                                                       |          |
|-------|----------|----------|---------------------------------------------------------------------------------------------|--------------------------------------------------------------------------------|----------------------------------------------------------------------------------|---------------------------------------------------------------------------------------|----------|
| 时刻    | 周日 07-21 | 周一 07-22 | 周二 07-23 (今天)                                                                               | 周三 07-24                                                                       | 周四 07-25                                                                         | 周五 07-26                                                                              | 周六 07-27 |
| 08:00 |          |          |                                                                                             |                                                                                |                                                                                  |                                                                                       |          |
| 09:00 |          |          | 四 五米中市時 20.20                                                                               | E 011100507 00 00                                                              |                                                                                  |                                                                                       |          |
|       |          |          | <ul> <li>■ 南京国际博09:30</li> <li>● ALH16087409:00</li> </ul>                                  | <ul> <li>BLH19068709:00</li> <li>BLH19064309:00</li> <li>南京医科大09:30</li> </ul> | <ul> <li>▲ BER19078209:00</li> <li>▲ 南京市建邺09:30</li> <li>▲ 江苏省理化09:30</li> </ul> | <ul> <li>▲ 国家代表/109:50</li> <li>▲ BLH19068709:00</li> <li>▲ ALH19072909:00</li> </ul> |          |
| 10:00 |          |          | <ul> <li>III ALS180785 09:30</li> <li>III MLS19028 10:30</li> <li>III 江苏鎬二师10:30</li> </ul> | 洋河股份点09:30<br>环雨花台烈10:30                                                       | <ul> <li>● 新建徐州至…09:30</li> <li>● 正荣涧墓幼…10:30</li> <li>● 南京市鼓楼…10:30</li> </ul>  | <ul> <li>● 中兴路北紅09:30</li> <li>● 南京市宁海10:30</li> <li>● 白下高新区10:30</li> </ul>          |          |
| 11:00 |          |          |                                                                                             |                                                                                |                                                                                  |                                                                                       |          |
| 12:00 |          |          |                                                                                             |                                                                                |                                                                                  |                                                                                       |          |
| 13:00 |          |          |                                                                                             |                                                                                |                                                                                  |                                                                                       |          |
| 14:00 |          |          | 月苑农贸市14:00 /                                                                                | • 雨花广场、…14:00                                                                  | ▲ 🕑 江东软件城14:00                                                                   | ● 徐庄社区服…14:00 ▲                                                                       |          |
|       |          |          | <ul> <li>■ 雨花台烈士14:00</li> <li>● 铁北新区中14:00</li> </ul>                                      | <ul> <li>江北泰山保14:00</li> <li>KLH19065214:30</li> </ul>                         | ● 泰康仙林鼓14:00                                                                     | <ul> <li>■ BLH19077014:30</li> <li>■ NO.2018G214:20</li> </ul>                        |          |

点击项目前面的 💷 选择短信提醒模式,确定后,该项目的信息会添加在我的日历中,

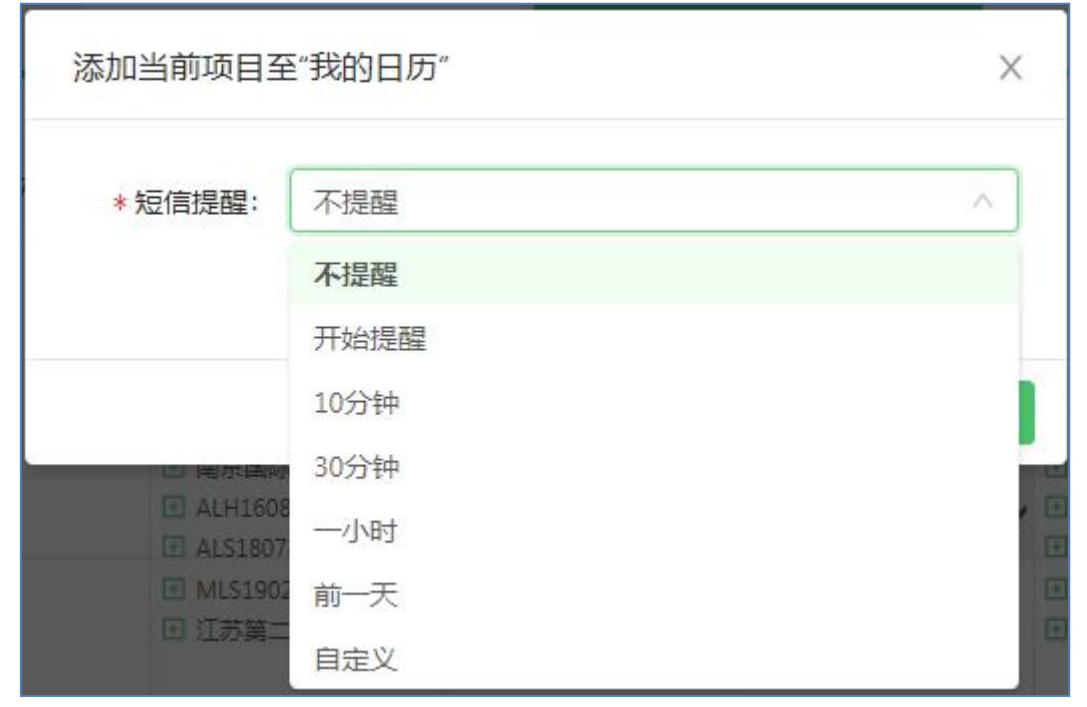

同一个项目只允许添加一次日历,删除后可重新再添加。添加成功后,系统会根据选择 提醒方式在固定的时间给予短信提醒。

## 五、 公告/日程

### 5.1 个人中心

登录网站后,点击最上方个人中心菜单导航,进入个人中心页面,上方显示当前账号享 有可使用的招标公告数和开标日程数。下方显示标段信息、兑换记录、购买记录,如标段信 息未显示,则需提供姓名、手机号、单位提供给客服,认证通过后即可显示。

| 一<br>一<br>こ<br>気<br>蜻<br>虹<br>投<br>Cloud DragonTer | 标工作台<br>Ider Workbesch |                     |                             |            | ں 😓 🧟               |
|----------------------------------------------------|------------------------|---------------------|-----------------------------|------------|---------------------|
| (                                                  | ł                      | 容标公告: <b>0/</b> 30条 |                             | 晃          | 如何免费获取条数            |
|                                                    | -<br>Ŧ                 | 马上购买公告数 限时优惠        | : <i>9.</i> 9元/ <b>10</b> 条 | ¥          | 如何购买条数              |
|                                                    |                        | 马上购买日程数限时优惠         | : <b>9.</b> 9元/ <b>10</b> 条 | 4          | 兑换规则                |
| 行仍注意                                               |                        | 하냐고로 빠까고로           |                             |            |                     |
| 所属公司:                                              | 全部                     |                     | 兑换公告                        | 使用秘诀:可用一条标 | 段兑换1条公告或日程          |
|                                                    | 序号                     | 标段编号                | 标段名称                        |            | 下单日期                |
|                                                    | 1                      | AXW190007-03SG      | 施工                          |            | 2019-06-13 14:38:17 |
|                                                    | 2                      | MXL190030-01SG      | 施工                          |            | 2019-06-13 14:26:54 |
|                                                    | 3                      | BJB190138-01SG      | 施工                          |            | 2019-06-13 14:09:59 |
|                                                    | 4                      | AQX190066-02SG      | 校舍出新及环境提升工程                 |            | 2019-06-13 10:06:57 |
|                                                    | 5                      | APK171447-06SG      | 江浦高级中学八角广场及校门改造等零星工程        |            | 2019-06-12 16:02:37 |
|                                                    | 6                      | AQX190100-02SG      | 校舍出新及环境提升工程                 |            | 2019-06-12 15:39:29 |

## 5.2 兑换公告

在个人中心的标段信息区域,选择所属公司,勾选标段,点击兑换公告按钮,确定后可 收藏公告数自动加上兑换的数量,无需审核。兑换记录可在兑换记录列表中查看。

| 标段信息  | <b>序</b> | è换记录 购买记录      |                      |                      |
|-------|----------|----------------|----------------------|----------------------|
| 所属公司: | 全部       | ~              | 兑换公告<br>兑换日程         | 使用秘诀:可用一条标段兑换1条公告或日程 |
|       | 序号       | 标段编号           | 标段名称                 | 下单日期                 |
|       | 1        | AXW190007-03SG | 施工                   | 2019-06-13 14:38:17  |
|       | 2        | MXL190030-01SG | 施工                   | 2019-06-13 14:26:54  |
|       | 3        | BJB190138-015G | 施工                   | 2019-06-13 14:09:59  |
|       | 4        | AQX190066-025G | 校舍出新及环境提升工程          | 2019-06-13 10:06:57  |
|       | 5        | APK171447-06SG | 江浦高级中学八角广场及校门改造等零星工程 | 2019-06-12 16:02:37  |
|       | 6        | AQX190100-02SG | 校舍出新及环境提升工程          | 2019-06-12 15:39:29  |
|       | 7        | BQX190102-01SG | 施工                   | 2019-06-12 11:46:09  |
|       | 8        | AYH190112-01SG | 施工                   | 2019-06-12 11:13:11  |
|       | 9        | AYH190112-01SG | 施工                   | 2019-06-11 17:35:20  |
|       | 10       | BYH190088-03SG | 施工                   | 2019-06-11 15:14:17  |
|       |          |                | 总共 763 条 < 1 2 3 4 5 | 77 > 10条/页 ∨ 跳至 页    |

| 1       | 4 | 1       |  |
|---------|---|---------|--|
| 选取标段(条) |   | 兑换公告(条) |  |

|      | 招标公告: 031条     | ±.90 <del></del>             |        | 免       | 如何免费获取条数     |
|------|----------------|------------------------------|--------|---------|--------------|
|      | 开标日程: 0/30条    | 5. <b></b>                   |        | ¥       | 如何购买条数       |
|      | 马上购买日程数限时优     | 惠: <b>9.</b> 9元/ <b>10</b> 条 |        | 4       | 兑换规则         |
| 标段信息 | 兑换记录 购买记录      |                              |        |         |              |
| 序号   | 标段编号           | 标段名称                         | 兑换内容   | 兑       | 换时间          |
| 1    | AXW190007-035G | 施工                           | 招标公告1条 | 2019-07 | -28 16:29:32 |
|      |                |                              |        |         |              |

注:

1) 兑换日程操作同兑换公告,一个标段只能兑换一条招标公告或日程。

2) 此处的兑换公告和日程权限与官网的积分兑换不冲突,可以同时享有。

## 5.3 兑换日程

兑换日程操作同兑换公告

## 5.4 购买公告

如招标公告数或日程数不够使用,可以通过购买的方式获得。

|       | P R      | 标公告: <b>0</b> /31条 | ±·90=/10≈                                            |        | 免        | 如何免费获取条数         |
|-------|----------|--------------------|------------------------------------------------------|--------|----------|------------------|
|       | <b>д</b> | 标日程: <b>0</b> /30条 | <i>ita</i> . • <b>2.3</b> / <i>U</i> / <b>± 2</b> π. |        | ¥        | 如何购买条数           |
|       |          | 马上购买日程数 限时优        | 惠: <mark>9.</mark> 9元/ <b>10</b> 条                   |        | 4        | 兑换规则             |
| 标段信息  | 5        | · 换记录 购买记录         |                                                      |        |          |                  |
| 所属公司: | 全部       | ×                  | 兑 <u>施</u> 公告                                        | 使用秘诀:ī | 可用一条标段兑换 | 利条公告或日程          |
|       | 序号       | 标段编号               | 标段名称                                                 |        |          | 下单日期             |
|       | 1        | MXL190030-01SG     | 施工                                                   |        | 2019     | 9-06-13 14:26:54 |
|       | 2        | BJB190138-01SG     | 施工                                                   |        | 2019     | 9-06-13 14:09:59 |
|       | 3        | AQX190066-02SG     | 校舍出新及环境提升工程                                          |        | 2019     | 9-06-13 10:06:57 |
|       | 4        | APK171447-06SG     | 江浦高级中学八角广场及校门改造等零星工程                                 |        | 2019     | 9-06-12 16:02:37 |
|       | 5        | AQX190100-02SG     | 校舍出新及环境提升工程                                          |        | 2019     | 9-06-12 15:39:29 |

1. 个人中心,点击马上购买公告数,生成付款码,暂时支持微信扫码支付。

| PRYPA PR       10 mmmmmmmmmmmmmmmmmmmmmmmmmmmmmmmmmmmm |
|--------------------------------------------------------|
|                                                        |

2. 扫码支付后,会提示支付成功,显示购买商品,可收藏公告数量会累加。

| 购买公告       | Ē                                       | ✓ 购买成功<br>您已成功购买公告共30条       | x                                        |
|------------|-----------------------------------------|------------------------------|------------------------------------------|
| 购买内容:      | 10 <sub>条   招标公告</sub><br>9.9 元<br>限时优惠 | <b>知道了</b><br>19.9 元<br>限时优惠 | <b>强</b><br>非参投项目,也可看开标数据                |
| 订单金额:19.9元 |                                         |                              | 收藏项目, 中标信息本时推送                           |
| 支付方式:      |                                         |                              | 全<br>历史开标信息,随时可以查看<br>异<br>一键定制,筛选专属投标项目 |

3. 在购买记录列表中可查看购买历史。

| 标段信息 | 兑换记录           | 购买记录 |           |          |                     |
|------|----------------|------|-----------|----------|---------------------|
| 序号   | 订单编号           |      | 订单内容      | 金额(元)    | 订单时间                |
| 1    | YQT20190728000 | 001  | 购买招标公告30条 | 19.9     | 2019-07-28 16:37:05 |
|      |                |      |           | 总共1条 < 1 | > 10条/页 > 跳至        |

# 5.4 购买日程

购买日程操作同购买招标公告。